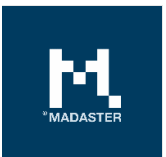

# **Madaster IFC Import Process**

Technical description of the processing of IFC files within the Madaster platform

Made for Madaster users Version 4.13

Date 8 November 2022

This document and its contents have been compiled with the greatest possible care. Nevertheless, it cannot be ruled out that certain information is outdated, incomplete or otherwise incorrect. Madaster is not liable for any damage of any nature whatsoever arising from any use / consultation of this document and its contents and / or from the information obtained through this document, including but not exhaustive also information obtained through references mentioned in this document. and / or hyperlinks Page 1

# Table of Contents

| 1     | Introduction                                         |
|-------|------------------------------------------------------|
| 2     | Reading/extracting the data fields from an IFC file7 |
| 2.1   | Madaster Property set (Pset_Madaster)7               |
| 2.2   | Detachability (disassembly)                          |
| 2.3   | Default data fields for GTIN of Article number 10    |
| 2.4   | Classification                                       |
| 2.4.1 | The Netherlands                                      |
| 2.4.2 | Germany 12                                           |
| 2.4.3 | Belgium 12                                           |
| 2.4.4 | Switzerland 12                                       |
| 2.4.5 | Norway                                               |
| 2.4.6 | International 13                                     |
| 2.5   | Geometrical properties 13                            |
| 2.5.1 | Volume                                               |
| 2.5.2 | Surface area14                                       |
| 2.5.3 | Length14                                             |
| 2.5.4 | Width                                                |
| 2.5.5 | Height                                               |
| 2.5.6 | Depth 15                                             |
| 2.5.7 | Weight15                                             |
| 2.5.8 | Geometrical properties nested families 15            |
| 2.6   | Material                                             |
| 2.6.1 | IfcMaterialLayerSetUsage18                           |
| 2.6.2 | IfcMaterialLayerSet 18                               |
| 2.6.3 | IfcMaterialList                                      |
| 2.6.4 | IfcMaterial19                                        |
| 2.6.5 | Material naming of nested families 19                |
| 2.7   | Building phase                                       |
| 2.8   | Building number ("split building" feature) 22        |
| 2.9   | Matching elements on search criteria 23              |

# 1 Introduction

This document explains the processing of IFC files within Madaster and as such provides insight on how IFC files should be prepared for optimal use in the Madaster-platform. You'll find how the geometric properties, classification coding, construction phasing and material parameters are retrieved.

In general, the IFC Import Process in Madaster can be divided into two successive steps:

- 1. Reading/extracting the data fields from an IFC file.
- 2. Matching IFC elements by: (a.) Madaster Element Properties or (b.) Search Criteria.

These steps are shown in detail in the flowchart below and explained on the following pages.

## Process top elements

For each top element in the IFC the following process is used:

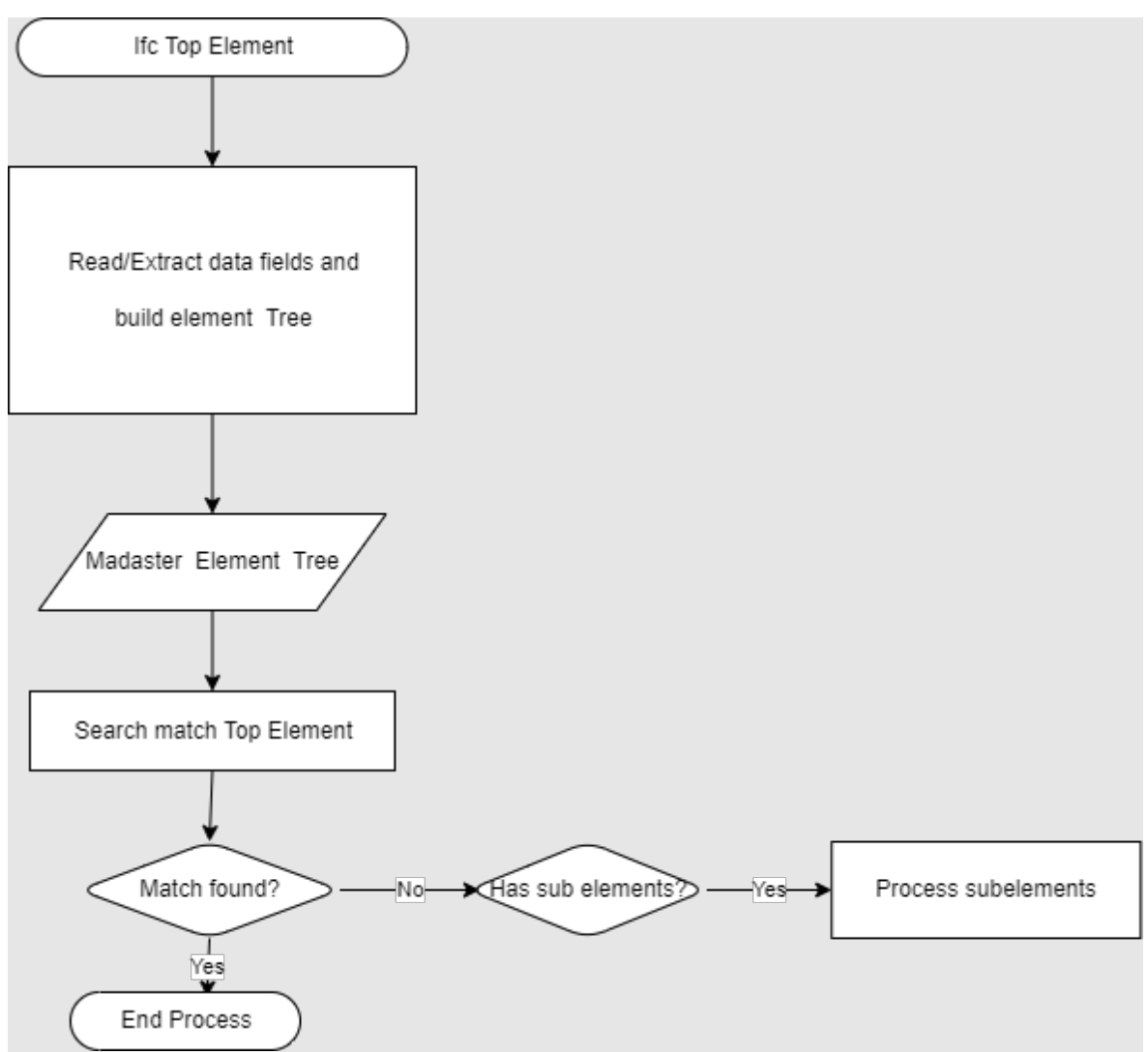

# Process sub elements

For each sub element in the IFC the following process is used:

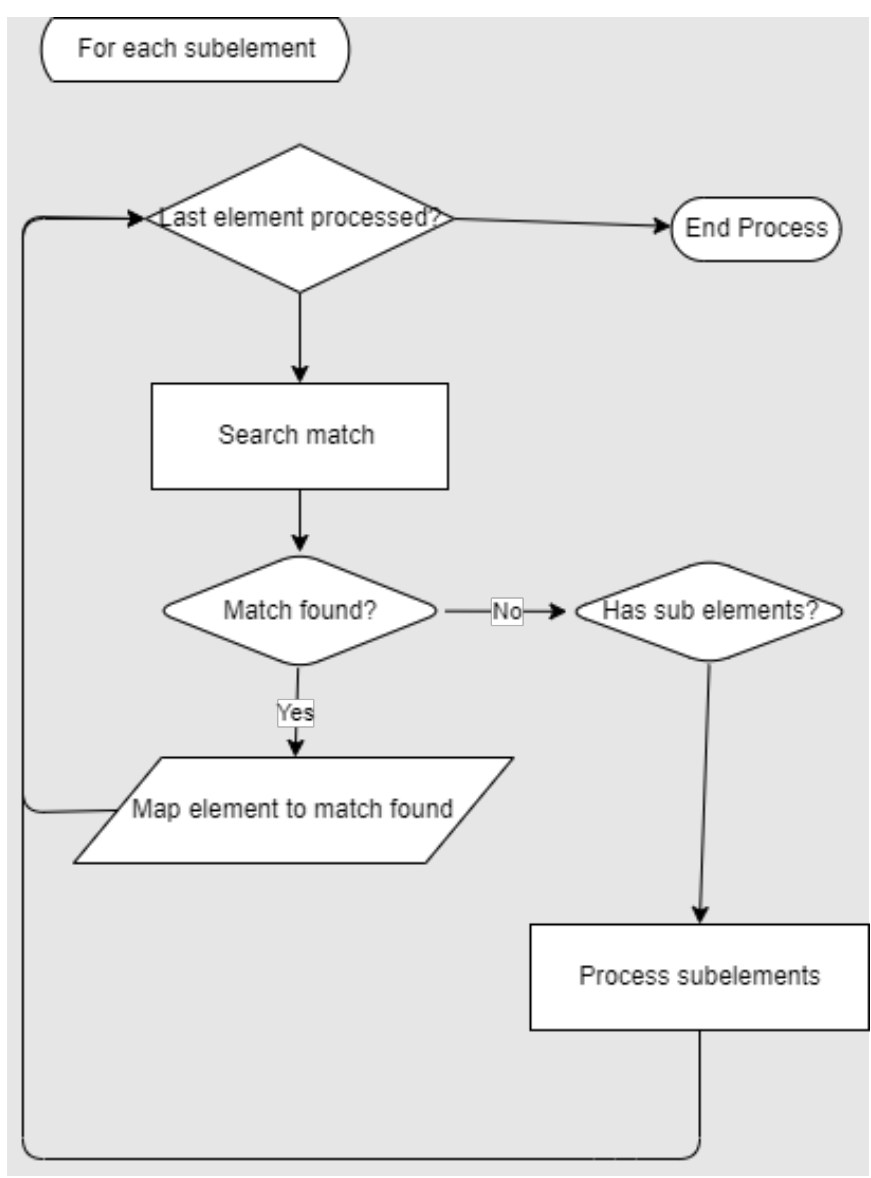

# Process Search Match

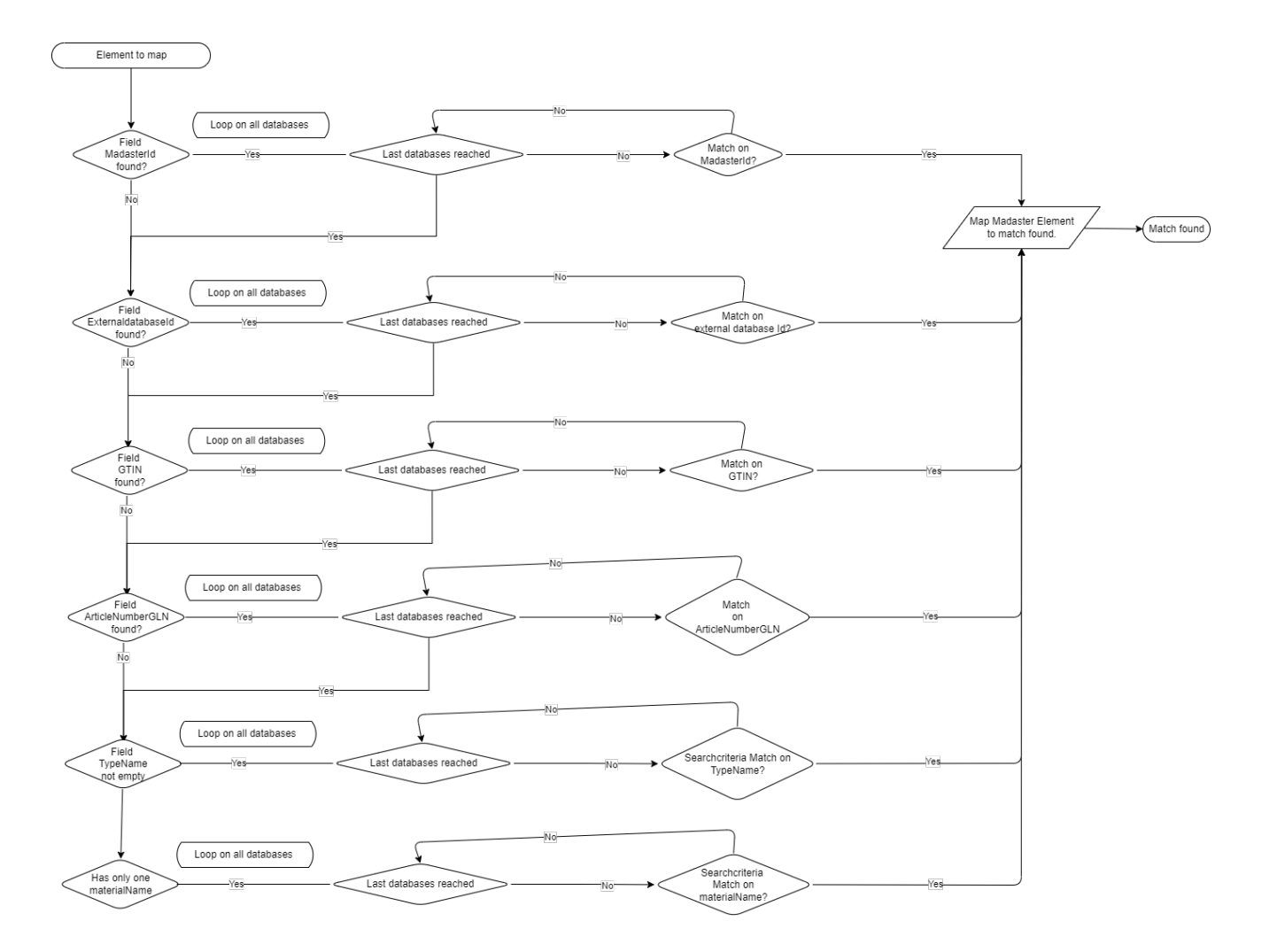

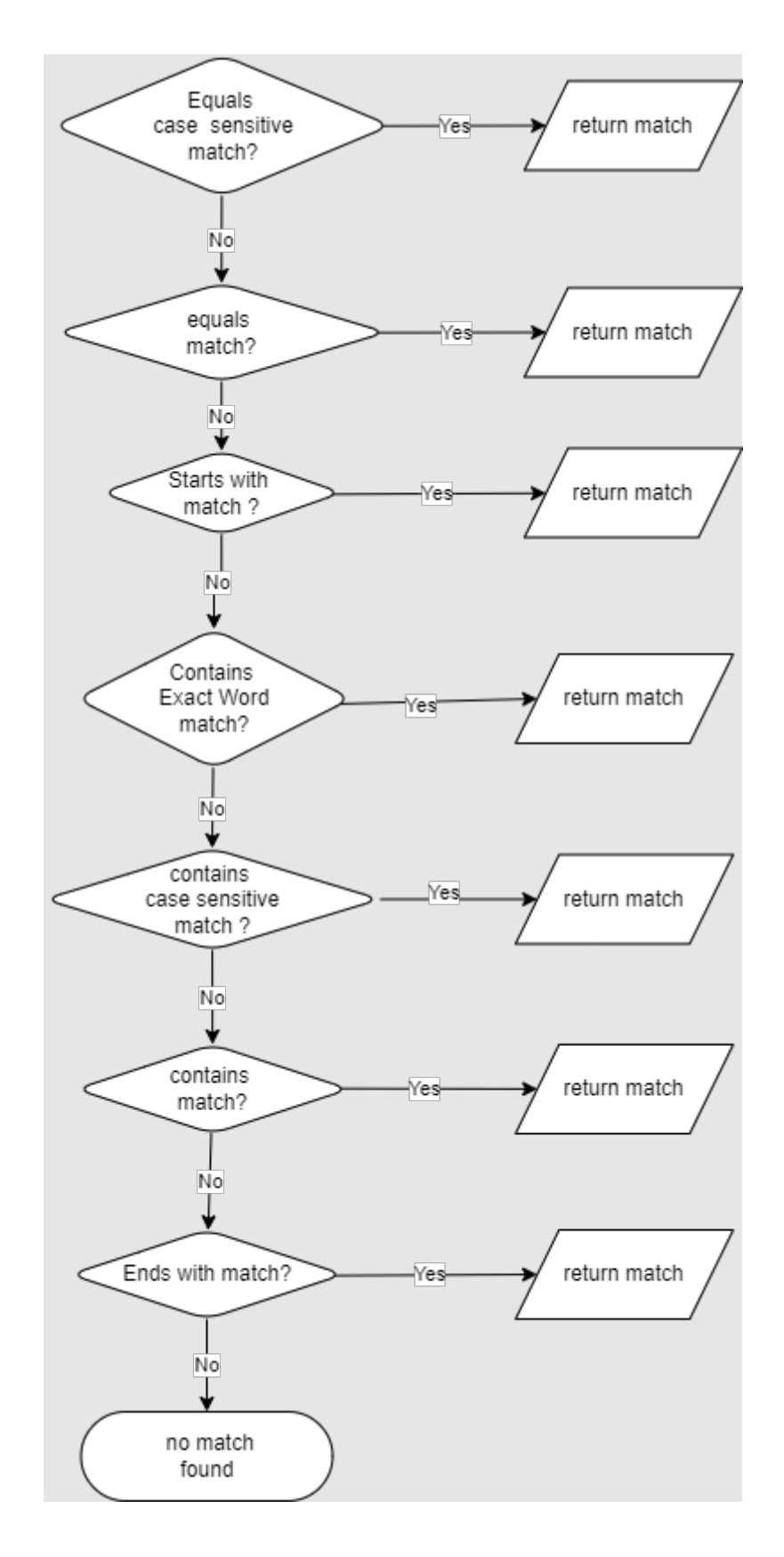

# Order of matching on search criteria

# 2 Reading/extracting the data fields from an IFC file.

## 2.1 Madaster Property set (Pset\_Madaster)

If the property set with the name: Pset\_Madaster is present on an IFC element and the properties below are entered within this data set, then these values of the properties are prioritized within Madaster. Other properties are then ignored.

| Property Name               | Property Type        | Madaster Element                | Description                                                                                                    |
|-----------------------------|----------------------|---------------------------------|----------------------------------------------------------------------------------------------------|
| MaterialOrProductId         | lfcText              | MadasterId                      | Unique identifier of a<br>material or product<br>within a Madaster<br>database.                                                                                 |
| externaldatabaseId          | lfcText              | externaldatabaseId              | Unique identifier of a<br>material or product in an<br>external database also<br>connected to Madaster.                                                         |
| GTIN                        | lfcText              | GTIN                            |                                                                                                    |
| ArticleNumberGLN            | lfcText              | ArticleNumberGLN                | The articleNumber GLN combination.                                                                                                    |
| MaterialOrProductName       | lfcText              | MaterialName                    | When filled, Madaster<br>will use this<br>material/product name<br>to map to search<br>criteria's (overrides the<br>material information<br>explained earlier). |
| Volume                      | IfcVolumeMeasur<br>e | Volume                          |                                                                                                    |
| Area                        | IfcAreaMeasure       | Area                            |                                                                                                    |
| Length                      | IfcLengthMeasure     | Length                          |                                                                                                    |
| Width                       | IfcLengthMeasure     | Width                           |                                                                                                    |
| Height                      | IfcLengthMeasure     | Height                          |                                                                                                    |
| Depth                       | IfcLengthMeasure     | Depth                           |                                                                                                    |
| Weight                      | IfcMassMeasure       |                                 | Not used yet.                                                                                                    |
| Classification              | lfcText              | Classification                  | Code of the used classification method.                                                                                                    |
| Phase                       | lfcText              | Phase                           |                                                                                                    |
| DetachabilityConnectionType | lfcText              | DetachabilityConnecti<br>onType | See list of possible values in Detachability section 1                                                                                                    |

| DetachabilityConnectionTypeDet ail | lfcText | DetachabilityConnecti<br>onTypeDetail | See list of possible values in Detachability section 1    |
|------------------------------------|---------|---------------------------------------|-----------------------------------------------------------|
| DetachabilityAccessibility         | lfcText | DetachabilityAccessib<br>ility        | See list of possible values in Detachability section 2    |
| DetachabilityIntersection          | lfcText | DetachabilityIntersect ion            | See list of possible values in Detachability section 3    |
| DetachabilityProductEdge           | lfcText | DetachabilityProduct<br>Edge          | See list of possible values<br>in Detachability section 4 |

## 2.2 Detachability (disassembly)

The detachability indication in Madaster is based on the revised (2.0) version of the uniform measurement method for detachability, as described in the report '<u>Circular Buildings – a</u> <u>measurement methodology for disassembly potential 2.0</u>', which was developed and tested by a consortium of, among others, the Dutch Green Building Council, Netherlands Enterprise Agency and W/E Adviseurs on behalf of the Ministry of the Interior and the Transition Agenda Circular Building Economy.

| DetachabilityConnectionType |                                | DetachabilityConnectionTypeDetail |                         |
|-----------------------------|--------------------------------|-----------------------------------|-------------------------|
| Possible values             | Explanation                    | Possible values                   | Explanation             |
| DryConnection               | Dry Connection                 | Unknown                           |                         |
| DryConnection               | Dry Connection                 | None                              | None                    |
| DryConnection               | Dry Connection                 | Click                             | Click connection        |
| DryConnection               | Dry Connection                 | Velcro                            | Velcro connection       |
| DryConnection               | Dry Connection                 | Magnetic                          | Magnetic connection     |
| AddedConnectionConnection   | Connection with added elements | Unknown                           |                         |
| AddedConnectionConnection   | Connection with added elements | BoltAndNut                        | Bolt and Nut connection |
| AddedConnectionConnection   | Connection with added elements | Spring                            | Spring connection       |
| AddedConnectionConnection   | Connection with added elements | Corner                            | Corner joints           |
| AddedConnectionConnection   | Connection with added elements | Screw                             | Screw joints            |
| DirectConnection            | Direct integral connection     | Unknown                           |                         |

# 1. Property **DetachabilityConnectionType** and **DetachabilityConnectionTypeDetail** are used to indicate the type of connection

| DirectConnection       | Direct integral connection | Peg            | Peg               |
|------------------------|----------------------------|----------------|-------------------|
| DirectConnection       | Direct integral connection | Nail           | Nailing           |
| SoftChemicalConnection | Soft chemical compound     | Unknown        |                   |
| SoftChemicalConnection | Soft chemical compound     | Sealant        | Sealant           |
| SoftChemicalConnection | Soft chemical compound     | Foam           | Foam joint (PUR)  |
| HardChemicalConnection | Hard chemical compound     | Unknown        |                   |
| HardChemicalConnection | Hard chemical compound     | Glue           | Adhesive bonding  |
| HardChemicalConnection | Hard chemical compound     | Dump           | Poured connection |
| HardChemicalConnection | Hard chemical compound     | Weld           | Weld joint        |
| HardChemicalConnection | Hard chemical compound     | Concrete       | Cementitious bond |
| HardChemicalConnection | Hard chemical<br>compound  | ChemicalAnchor | Chemische anchors |

## 2. Property **DetachabilityAccessibility**

| Possible values             | Explanation                                                                |
|-----------------------------|----------------------------------------------------------------------------|
| Accessible                  | Freely accessible without additional actions                               |
| PartialNoDamage             | Accessible with additional actions that do not cause damage                |
| PartialWithRepairableDamage | Accessible with additional operations with fully repairable damage         |
| PartialWithDamage           | Accessible with additional operations with partially repairable damage     |
| NotAccessible               | Not accessible - irreparable damage to the product or surrounding products |

## 3. Property **DetachabilityIntersection**.

| Possible values | Explanation                                                     |
|-----------------|-----------------------------------------------------------------|
| None            | No intersections - modular zoning of products or elements from  |
| None            | different layers                                                |
| Incidental      | Occasional intersections of products or elements from different |
| incluentat      | layers                                                          |
| Complete        | Full integration of products or elements from different layers  |

#### 4. Property **DetachabilityProductEdge**

| Possible values | Explanation                                                                     |
|-----------------|---------------------------------------------------------------------------------|
| Open            | Open - no obstacle to the (intermediate) removal of products or elements        |
| Overlapping     | Overlap - partial obstruction to (intermediate) removal of products or elements |
| Closed          | Closed - complete obstruction to (intermediate) removal of products or elements |

## 2.3 Default data fields for GTIN of Article number

Some manufacturer databases available within the Madaster platform contain GTIN, ArticleNumber and/or GLN information.

As described in the flow charts (first section of this document), Madaster matches on these properties. If not defined in the PSet\_Madaster, these properties are retrieved from the default IFC properties as explained in the tables below, depending on the IFC version used (IFC2x3 or IFC4).

| Property set                         | Property Name  | Madaster Element | Explanation                                                                                                    |
|--------------------------------------|----------------|------------------|----------------------------------------------------------------------------------------------------|
| Pset_ManufacturerTypeInfo<br>rmation | ArticleNumber  | ArticleNumberGLN | Field ArticleNumber GLN is<br>specified as<br>[ArticleNumber] [GLN]                                                               |
|                                      |                | GTIN             | When ArticleNumber is 8, 13<br>or 14 characters long.                                                                             |
| Pset_ManufacturerTypeInfo<br>rmation | Manufacturer   | ArticleNumberGLN | GLN part of the field.                                                                                                    |
| Pset_ManufacturerTypeInfo<br>rmation | ModelReference | ArticleNumberGLN | When ArticleNumber is<br>empty, this field is used as<br>ArticleNumber in the part of<br>the Madaster<br>ArticlNumberGLN element. |

#### IFCv4:

| Property set                      | Property Name             | Madaster Element | Explanation                                                                                                |
|-----------------------------------|---------------------------|------------------|----------------------------------------------------------------------------------------------------|
| Pset_ManufacturerTy peInformation | GlobalTradeItemNumb<br>er | GTIN             | Global Trade Item Number of the product.                                                                   |
| Pset_ManufacturerTy peInformation | ArticleNumber             | ArticleNumberGLN | Field ArticleNumber GLN is<br>specified as<br>[ArticleNumber] [GLN]                                        |
|                                   |                           | GTIN             | When<br>GlobalTradeItemNumber<br>property is empty and<br>ArticleNumber is 8, 13 or 14<br>characters long. |
| Pset_ManufacturerTy peInformation | Manufacturer              | ArticleNumberGLN | GLN part of<br>ArticleNumberGLN                                                                            |
| Pset_ManufacturerTy peInformation | ModelReference            | ArticleNumberGLN | When ArticleNumber data<br>field is empty:<br>ArticleNumber part of<br>ArticleNumberGLN                    |

## 2.4 Classification

The Madaster platform supports all local classification codes and the international OmniClass table 21 classification code. See below paragraphs for details.

First, all references of the element are searched for the type: IfcClassificationReference or IfcExternalReference. If no value is found in the IfcClassificationReference or IfcExternalReference, Madaster looks at the layer of the ifcElement and tries to match it to the classification.

#### 2.4.1 The Netherlands

#### • NL/SFB classification code

When a property of this type is found, the system tries to match the value of this property against the 2-digit and / or 4-digit NL/SfB coding list.

| Quantities Mate | erial Relations Classif                           | ication Hyperlinks                                                         |
|-----------------|---------------------------------------------------|----------------------------------------------------------------------------|
| Source          | Reference                                         | Name                                                                       |
| From IFC        | Wand                                              |                                                                            |
| From IFC        | 16.12                                             | FUNDATIE BALKEN                                                            |
|                 | Quantities Mate<br>Source<br>From IFC<br>From IFC | QuantitiesMaterialRelationsClassifSourceReferenceFrom IFCWandFrom IFC16.12 |

Fig: Example of 4-digit NL/SfB coding on element.

#### 2.4.2 Germany

#### • DIN 276 classification code

When a property of this type is found, the system tries to match the value of this property against the 3-digit DIN276 coding list.

| Identifikation Position Mengen Material | Beziehungen | Klassifikation | Hyperlinks | BaseQuantities | Pset_RailingCommon |
|-----------------------------------------|-------------|----------------|------------|----------------|--------------------|
| Klassifikation                          | Quelle      |                |            | Referen        | z                  |
| DIN 276 Classification                  | Aus IFC     |                |            | 363            |                    |

Fig: Example of DIN 276 coding on element.

#### 2.4.3 Belgium

#### • **BB/SFB** classification code

When a property of this type is found, Madaster tries to match the value of this property against the 2-digit and/or 4-digit BB/SfB coding list.

| Classification | Source   | Reference | Name                |
|----------------|----------|-----------|---------------------|
| BB/SfB         | From IFC | 21.3      | NIET-DRAGENDE BUITE |

**Fig:** Example of 4-digit BB/SfB coding on element. (Optional for Revit-users: change the name of your classification to BB-SfB in Revit if you want the naming 'Uniformat Classification' to change to 'BB-SfB')

#### • NL/SFB classification code

When a property of this type is found, the system tries to match the value of this property against the 2-digit and / or 4-digit NL/SfB coding list.

| Quantities Mater | ial Relations Classifi         | cation Hyperlinks                                   |
|------------------|--------------------------------|-----------------------------------------------------|
| Source           | Reference                      | Name                                                |
| From IFC         | Wand                           |                                                     |
| From IFC         | 16.12                          | FUNDATIE BALKEN                                     |
|                  | Source<br>From IFC<br>From IFC | Source Reference<br>From IFC Wand<br>From IFC 16.12 |

Fig: Example of 4-digit NL/SfB coding on element.

#### 2.4.4 Switzerland

#### • **eBKP** classification code

When a property of this type is found, the system tries to match the value of this property against the eBKP coding list (1-letter followed by 4-digits, e.g., E 02.03).

| Pset_Quantity                   | TakeOff  | Pse    | et_Reinforc | ementBarPit | tchOfWall    | Pset_WallCon   | nmon Q        | uerschnittsd | lefinition | Sonstige       | Tragwerk   |
|---------------------------------|----------|--------|-------------|-------------|--------------|----------------|---------------|--------------|------------|----------------|------------|
| BaseQuantities                  | Bemaß    | ungen  | Grafiken    | ID-Daten    | Konstruktion | Materialien    | und Oberfläcł | nen Phase    | en Pset_   | ConcreteElem   | entGeneral |
| Identifikation                  | Position | Menger | n Materia   | al Profil   | Beziehungen  | Klassifikation | Hyperlinks    | Abhängig     | keiten A   | nalytische Eig | enschaften |
| Klassifikation                  |          |        | Quelle      |             |              | Referenz       |               |              | Name       |                |            |
| <mark>eBKP-H C</mark> lassifica | tion     |        | Aus IFC     |             |              | E02.04         |               |              | Wand       |                |            |

Fig: Example of 4-digit eBKP coding on wall element.

#### 2.4.5 Norway

#### • NS 3451 classification code

When a property of this type is found, the system tries to match the value of this property against the 3- or 4-digit NS 3451 coding list.

| IFC Element              | IfcWall                  |
|--------------------------|--------------------------|
| Predefined Type          | STANDARD                 |
| Tag                      | 639196                   |
| GUID                     | 0Gzm2x4df1LP7GRecSH9\$I  |
| Uniformat Classification | 231, Bærende yttervegger |

Fig: Example of 3-digit NS 3451 code on element.

#### 2.4.6 International

#### • OmniClass table 21 classification code

When a property of this type is found, the system tries to match the value of this property against the 6 digit and/or 8 and/or 10-digit OmniClass table 21 coding list.

| Identification Location Quantities Material Profil | e Relations Classification Hyperlinks BaseC | Quantities BaseQuantities_Ec |
|----------------------------------------------------|---------------------------------------------|------------------------------|
| Classification                                     | Source                                      | Reference                    |
| Omniclass Classification                           | From IFC                                    | 21-02 10                     |

Fig: Example of a 6-digit OmniClass coding on an element

## 2.5 Geometrical properties

#### 2.5.1 Volume

For each element the area first tries to read the IfcQuantityVolume named "NetVolume" from the collection of type: IfcElementQuantity. If no value can be found here, all property sets of the element will be searched for a property with the name: "NetVolume".

If there are multiple property sets of the type IfcElementQuantity with a property "NetVolume", then the first one, by order of appearance in the file, is chosen. If no property with this naming convention can be found, the same process is repeated for properties with the following naming convention and in the following order until a value can be found:

- NetVolume
- Volume
- GrossVolume

Depending on the material composition, the volume is calculated in some scenarios by multiplying the material thickness by the material surface. For more information see section "Material".

| Analytical Properties | BaseQuantities | Constraints | Construction | Dimensions |
|-----------------------|----------------|-------------|--------------|------------|
| Property              |                | Value       |              |            |
| GrossFootprintArea    |                | 0.13 m2     |              |            |
| GrossSideArea         |                | 2.20 m2     |              |            |
| GrossVolume           |                | 0.220 m3    |              |            |
| Height                |                | 2,064.00 mm |              |            |
| Length                |                | 1,330.00 mm |              |            |
| Width                 |                | 100.00 mm   |              |            |

Fig: Example of volume property within BaseQuantities property set.

#### 2.5.2 Surface area

For each element, the area first tries to read the IfcQuantityAreaproperty named "NetArea" from the collection of type: IfcElementQuantity. If no value can be found, all property sets of the element will be searched for a property with the name: "NetArea".

If there are multiple property sets of the type IfcElementQuantity with a property "NetArea" then the first one, by order of appearance in the file, is chosen. If no property with this naming convention can be found, the same process is repeated for properties with the following naming convention and in the following order until a value can be found:

- NetArea
- NetSideArea
- NetSurfaceAre
- GrossSideArea
- TotalSurfaceArea
- GrossSurfaceArea
- OuterSurfaceArea
- CrossSectionArea
- TotalArea
- GrossArea

#### 2.5.3 Length

For each element, for the length, the area first tries to read the IfcQuantityLength property named "Length" from the collection of type: IfcElementQuantity. If no value can be found, all property sets of the element will be searched for a property with the name: "Length".

When there are multiple property sets of the type IfcElementQuantity or multiple properties with the name "Length", the first property is chosen.

#### 2.5.4 Width

For each element, for the length, it first tries to read the IfcQuantityLength property named "Width" from the collection of type: IfcElementQuantity. If no value can be found for this, all property sets of the element will be searched for a property with the name: "Width".

When there are multiple property sets of the type IfcElementQuantity or multiple properties with the name "Width", the first property is chosen.

#### 2.5.5 Height

For each element, the length first tries to read the IfcQuantityLength property named "Height" from the collection of type: IfcElementQuantity. If no value can be found for this, all property sets of the element will be searched for a property with the name: "Height".

If there are multiple property sets of the type IfcElementQuantity or multiple properties with the name "Height", the first property is chosen.

#### 2.5.6 Depth

For each element, for the length, it first tries to read the IfcQuantityLength property named "Depth" from the collection of type: IfcElementQuantity. If no value can be found for this, all property sets of the element will be searched for a property with the name: "Depth".

If there are multiple property sets of the type IfcElementQuantity or multiple properties with the name "Depth", the first property is chosen.

#### 2.5.7 Weight

For each element, for the length, it first tries to read the IfcQuantityWeight property from the collection of type: IfcElementQuantity.

When there are multiple property sets of the type IfcElementQuantity or multiple properties of the type "IfcQuantityWeight", the first property is chosen.

#### 2.5.8 Geometrical properties nested families

Madaster can read out nested families if they are properly inserted in a BIM file. This is what the IFC file should look like and how Madaster reads it out:

#### In the IFC (see pic):

- 1. Define base quantity (m2/m3) of the entire element
- 2. Define Thickness for each layer

#### In Madaster (see pic)

1. Area read out in Madaster as defined in the respective property set e.g., here Qto\_BaseQuantities 2. With the Thickness shown in the IFC file, Madaster can derive the volume for the specific material layer e.g., 6,46 x 0.07 = 0.45m<sup>3</sup>

#### IFC file:

|                                                                        |                                                                                                    | -                            |                                    |                            |
|------------------------------------------------------------------------|----------------------------------------------------------------------------------------------------|------------------------------|------------------------------------|----------------------------|
|                                                                        |                                                                                                    |                              |                                    |                            |
|                                                                        |                                                                                                    |                              |                                    |                            |
| DINEO                                                                  | < • > • 🤏 🗇 🗇 🗖                                                                                               |                              |                                    |                            |
| Suspended Colling.2.1.1                                                |                                                                                                    |                              |                                    |                            |
| Pret_CoveringCommon Pret_Environ<br>Identification Location Quantities | mentalinpochraicator <u>Oto CoveringReseQuantities</u><br>Material Peolite Relations Classification Hyperinks | -                            |                                    |                            |
| ane                                                                    | Thidress                                                                                                    | Identification Location Quar | ntities Material Profile Relations | Classification Hyperlinks  |
| Generisch_boliatie                                                     | 125 mm                                                                                                    | Paet CoveringCommon P        | set EnvironmentalImpactIndicators  | Qto_CoveringBaseQuantities |
| Generisch, Aluminium ophangstructuur                                   | 2 70 mm                                                                                                    |                              |                                    |                            |
| A discussion in the standard and a dealers a                           | 20 mm                                                                                                    | Property                     | Value                              |                            |
| A oenersch (Haan werker ectered                                        |                                                                                                    |                              |                                    |                            |

#### Grouped elements/nested families:

- 1. Define base quantity (m<sup>2</sup>/m<sup>3</sup> of the entire element)
- 2. Define Thickness for each layer

The number of layers is not limited. You just need to make sure that each layer in your element has a defined thickness.

#### Madaster (enrichment view):

|   |   | <ul> <li>Composited College AN, 40, Planeted variation planterior<br/>planteratoribal 230 (12), 75 (20):653(980)</li> </ul> | IA_benerisch_isolatie; M_Generisch_isteninism sphangetretzer;<br>IA_Generisch_Plasimaierisal interlear |                            | 3/3        |    |
|---|---|----------------------------------------------------------------------------------------------------|----------------------------------------------------------------------------------------------------|----------------------------|------------|----|
|   |   | Detent                                                                                                    | M(sec)/s                                                                                               | Product) insteriol         | Quinet (1) |    |
|   |   | ··· Al-Sinetsch, solide                                                                                                    | Al, Generisch, Isolidie                                                                                | Here the Polycost she that | 4/1        | 8  |
|   |   | +++ Al, Gine isch, Aumitiani ophangibraituur                                                                                | Ai_Generisch_Kleminiumophongstruetwar                                                                  | we Abrirall                | k/1.       | 2  |
|   |   | ++ Al_Greetch/Rastrutarizatioderieu                                                                                         | Al, Gitterlich, Plattristerlial interieur                                                              | ++= fibre censini          | 1/1        | 0  |
|   |   | +++ Compound Colling AM, 45, Platanel verlanget exteriour<br>projetmictorigal (2011)22/15.2014(150)8                        | M., Senirkih, Johlin, M., Similah, Alamidan Johingtraibar;<br>M., Senirkih, Zarthatirkih etterkiz      |                            | 3/2        |    |
|   |   | AA_3(_XistFast(4480)                                                                                                    | M_bealer_Mt                                                                                            |                            | .0/1       | 0  |
|   |   | +++ AA,21,X10E5(e8)44(85)                                                                                                   | ia_benier_idt                                                                                          |                            | 0/3        |    |
|   | 4 | HI AN, N., KIRCHARDHEIDT                                                                                                    | AA, kenler, Mt                                                                                         |                            | 0/1        | 80 |
|   | þ |                                                                                                    | SA_Realise_NR                                                                                          |                            | 9/1        | 8  |
|   |   | 444(27)(26)(8)(8)(8)(6)(7)(44)                                                                                              | IA, Reviler, Wit                                                                                       |                            | 8/1        | 0  |
| 1 |   | designs on a single state of the last state of the second state of the                                                      |                                                                                                    |                            |            |    |

# Example detailed information per material layer:

| A_GENERISCH_ALUMINIUM OPHANGSTRUCTUUR: 3FLTIDTJN3LFEWKQRDM2GK-1 |                                                                                |  |  |  |  |
|-----------------------------------------------------------------|--------------------------------------------------------------------------------|--|--|--|--|
| ld:                                                             | 3FLtSDrjin3IfEwKqrDmZGk-1                                                      |  |  |  |  |
| Volume: 2                                                       | 0.45 m <sup>3</sup>                                                            |  |  |  |  |
| Area:                                                           | 6.46 m <sup>3</sup>                                                            |  |  |  |  |
| -                                                               | Source: Qts_CoveringBaseQuantities - NetAras                                   |  |  |  |  |
| Length:                                                         | 0 m                                                                            |  |  |  |  |
| Width:                                                          | 0 m                                                                            |  |  |  |  |
| Height:                                                         | 0 m                                                                            |  |  |  |  |
| Type:                                                           | Compound Ceiling:AA_45_Plafond verlaagd exterieur plaatmateriaal 210/120.70.20 |  |  |  |  |
| Building phase:                                                 | Casco                                                                          |  |  |  |  |
| Classification methods:                                         | Finishing of ceilings                                                          |  |  |  |  |
| Layers of brand:                                                | Stuff                                                                          |  |  |  |  |
| Materials:                                                      | AA_Generisch_Aluminium ophangstructuur                                         |  |  |  |  |
| GTIN:                                                           | -                                                                              |  |  |  |  |
|                                                                 |                                                                                |  |  |  |  |

<u>NOTE for Archicad users</u>: If you want to create a nested family for a door or window in IFC with Archicad you can't use this workflow. Archicad considers a door and window as one element. Therefor you need to draw the door and window in 3D in Archicad and add the different layers to the window/door by hand. Then IFC recognizes the door/window as a nested family with the different layers.

#### 2.5.8.1 If thickness is not defined

- 1. If Thickness of a layer is not defined, the layers will appear as one element in Madaster.
- 2. Due to the double naming, e.g., *glass & Aluminum*, Madaster is unable to identify a unique corresponding material, hence no match can be found.

#### IFC file:

|                                    |                    | <              | ▼ > ▼ <     | ) 🕀 🖨 🖨 🗖      |
|------------------------------------|--------------------|----------------|-------------|----------------|
| ⊞ Window.0.165.1                   |                    |                |             |                |
| Pset_EnvironmentalImpactIndicators | Pset_Window        | Common         | Qto_Window8 | BaseQuantities |
| Identification Location Quantities | Material Relations | Classification | Hyperlinks  | Ifc Dimensions |
| Name                               | Thickn             | ess            |             |                |
| AA_Schrijnwerk_Doorzichtig glas    | 0 mm               |                |             |                |
| AA_Schrijnwerk_Aluminium           | 0 mm               |                |             |                |

#### Madaster (enrichment view):

| +++ Curtain WaltAA_31_Ream buiten profisien aluminium 80/80 3 | ı                                                     |                        | 8/9      |   |
|---------------------------------------------------------------|-------------------------------------------------------|------------------------|----------|---|
| Elevent                                                       | Notoriula                                             | Product / material     | Quartity |   |
| AA_31_CW_Roomgeheel_Room Draal-kip 80x80x4033211              | 1 M_Schrijnwerk_Doordchtiggies,W_Schrijnwerk_Auminium | 2                      | 0/1      |   |
| System Fareb A4_31_Doorzichtige beglacing \$105218            | AA_Schrijnwerk_Doordchtiggies                         | ···· Transparent glass | 1/1      | 8 |
| +++ Bectangular NullionsAX_80x80 aluminium 4108212            | A&,Schrijtwerk,Aluminium                              | *** Aluminum           | 1/1      | S |
| Rectangular Nullions/V_80x80 aluminium: 4109218               | M_Schrijnwerk_Aluminium                               | Auminum                | 1/1      | S |
| ···· Rectangular NullionsAv_80.680 aluminium 4109214          | AA_Schrijnwerk_Aluminium                              | Aluminum               | 1/1      | S |
| ere Bettangelar Nullienske 80480 aluminium 4100215            | AA Schrijnwerk Aluminium                              | Abarinam               | 1/1      | 8 |
| +++ Boctangular Nullio ns20_80x80 aluminium 4108219           | AA_Schrijnwark_Aluminium                              | +++ Aluminum           | 1/1      | S |
| Rectangular Nullions/V_80x80 aluminium: 4109220               | M_Schrijnwerk_Aluminium                               | Auminum                | 1/1      | S |
| Rectangular NullionsA-30400 aluminium4108221                  | AA_Schrijtwerk_Aluminium                              | Aluminum               | 1/1      | T |

#### 2.6 Material

For each element, the material is retrieved via the IfcMaterialSelect relationship. And depending on the characterization of the related material property, different scenarios are handled for the following characterizations:

### 2.6.1 IfcMaterialLayerSetUsage

If the material property is of type IfcMaterialLayerSetUsage then an attempt is made to get IIfcMaterialLayerSet. And here it is checked whether this list contains multiple elements and whether the thickness (Thickness) property has been entered. If this is the case and the value of the property Thickness is greater than 0 mm, the element is split into the number of materials in the layerset.

| Identification      | Location | Quantities | Material | Profile  | Relations | Classification | Hyperlinks |
|---------------------|----------|------------|----------|----------|-----------|----------------|------------|
| Name                |          |            | Т        | hickness |           |                |            |
| Steen - Baksteen    |          |            | 10       | 0.00 mm  |           |                |            |
| Lucht               |          |            | 40       | ).00 mm  |           |                |            |
| Isolatie - Kunststo | f hard   |            | 10       | 0.00 mm  |           |                |            |
| Steen - Kalkzandst  | een C    |            | 10       | 0.00 mm  |           |                |            |
|                     |          |            |          |          |           |                |            |

Fig: Example of a material specification with layerSet

The volume of these materials is then calculated as follows:

Volume = Area \* Thickness of layer.

If the property Thickness is 0 or not filled in, then multiple materials are specified on the element and the volume remains from the volume proportions as specified above. The field "Name" of the property is used for naming the material.

#### 2.6.2 IfcMaterialLayerSet

If the material property is of type IfcMaterialLayerSet, then it is checked whether the list contains multiple layers. And whether the "Thickness" property has been entered. If this is the case and the value of the property Thickness is greater than 0 mm, the element is split into the number of materials in the layerset.

The volume of these materials is then calculated as follows:

Volume = Area \* Thickness of layer.

If the property Thickness is 0 or not filled. Then multiple materials are specified on the element and the volume remains from the volume proportions as specified above. The field "Name" of the property is used for naming the material.

#### 2.6.3 IfcMaterialList

If the material property is of type IfcMaterialList, multiple materials are specified on the element and the volume remains from the volume proportions specified above. The field "Name" of the property is used for naming the material.

#### 2.6.4 IfcMaterial

If the material property is of type "IfcMaterial" then the property is taken from the field "Name" of the property.

| Identification | Location | Quantities | Material | Profile | Relations | Classification | Hyperlinks |
|----------------|----------|------------|----------|---------|-----------|----------------|------------|
| Name           |          |            |          |         |           |                |            |
| Beton gewapend | orefab   |            |          |         |           |                |            |
|                |          |            |          |         |           |                |            |

Fig: Example material specification without file set.

#### 2.6.5 Material naming of nested families

For materials to be matched correctly with a database in Madaster all layers should have a clear material name e.g., generic\_insulation, generic\_alumimium, generic\_Plate material.

#### IFC file:

|                                       |                                                 | - |  |
|---------------------------------------|-------------------------------------------------|---|--|
|                                       |                                                 |   |  |
|                                       |                                                 |   |  |
|                                       |                                                 |   |  |
| @ INFO                                | (*) * 50000                                     |   |  |
| Superded Colleg 2.1.1                 |                                                 |   |  |
| Pat ConsigConnas Pat Deisona          | talispatistates Date for single stands          |   |  |
| Identification Location Quantities Ma | well Netle Relations Classification Hyperfields |   |  |
| New 3.1                               | Trickness                                       |   |  |
| M, Breish, Solatie                    | 121 mm                                          |   |  |
|                                       | 31 mm                                           |   |  |
| M, Serench, Aluminium sphengdructuur  |                                                 |   |  |

For all Elements:

3.1: Give a clear Material Name in all Layers

#### Madaster (enrichment view):

| ~ | Compound Colling2A, 45, Folion tracking Exteriour<br>plantmeteriae 2011;20:70.32.44(2000)                | 18, Seveniush, Indialis, M., Generisch, Maminian ophangsinarisor;<br>18, Seveniush, Plastinutariaal exteriour  |                       | 3,3       |        |
|---|----------------------------------------------------------------------------------------------------|----------------------------------------------------------------------------------------------------|-----------------------|-----------|--------|
|   | BUILD                                                                                                    | waterian                                                                                                    | Products instantist   | Quantity. |        |
|   | M.Scolate                                                                                                | Al_Sevenie h_induite                                                                                           | - P2 Polyundhara foan | 4,16      | 0      |
|   | <ul> <li>M_Interlich_NetWorksphargstration</li> </ul>                                                    | ALSonarisch, Alsoninium sphangetrottuur                                                                        | Aluminum              | 1.1.      | .0     |
|   | co. M. Jererish, Nazrabelal elector                                                                      | All, Senaria S., Paulinuteriaal exteriour                                                                      | us. Record            | 11        | 3      |
| ~ | <ul> <li>Compound/Goling/AL45_Platient volvogt estariest<br/>pluomotorial (2012) PL294(15) 00</li> </ul> | Mi, Ganenulti, Nutatini, M., Serverkolti, Aluminium ophangstructuum<br>Mi, Sanenulti, Photomateriaul exterieur |                       | 3.3       |        |
|   | +++ IN, N. Aug No. 54002                                                                                 | Al (Ander, MI                                                                                                  |                       | 0.0       | 10     |
|   | +++ 10,71,8187410344959                                                                                  | Multerder, MI                                                                                                  |                       | 6.1       | 10     |
|   | W_N_SARAHIMAN                                                                                            | AkulienderWI                                                                                                   |                       | - 61      | 102    |
|   | an 10,70,500/600/20133                                                                                   | AA, Marchat, MD                                                                                                |                       | 0.1       | 100    |
|   | +++ 486_30_8000000000152444                                                                              | Adjander, 20                                                                                                   |                       | 0,1       | $\sim$ |
|   |                                                                                                    |                                                                                                    |                       |           |        |

# **3.1:** A clear material name is necessary for Madaster to match corresponding material information from the database.

It is possible to create a product in your own database on Madaster to get a match without having to change the "material name" you use at your company. Take the Type Name (3.2) as shown in the picture:

#### IFC file:

| ) INFO                            | く 🕶 > 👻 🖄 🗇 🗇                                    |                                |                                                       |
|-----------------------------------|--------------------------------------------------|--------------------------------|-------------------------------------------------------|
| Curtain Wall 3.37                 |                                                  |                                |                                                       |
|                                   |                                                  |                                |                                                       |
| dentification Location Occarition | Relations Classification How                     | aliais                         |                                                       |
| Cocarden Opentides                | Reactions Classification Hype                    | anna                           |                                                       |
| sporty                            | Value                                            |                                |                                                       |
| iel                               | 275.02_CM_Architecture_AA_Medaster v1 (1)        | ^                              |                                                       |
| cipline                           | Architectural                                    |                                |                                                       |
|                                   | Curtain WalkAA_31_Ream buiten profielen aluminiu | m 80                           |                                                       |
| 3.2                               | AA_31_Baam buten proheien aluminium 80/80 1 ve   | rdel                           |                                                       |
| pe Name                           | Curtain WaltAA_31_Ream buiten profielen aluminiu | m 80                           |                                                       |
| defined Type                      | NOTDERNED                                        |                                |                                                       |
| at Type                           | Curtain WalkAA_31_Ream buiten proficien aluminiu | m 80                           |                                                       |
| ent Type                          |                                                  | STUMMENT                       |                                                       |
| cription                          |                                                  | Hartforders Londers Countilies | Relations Classification Handbillion                  |
| tenal                             |                                                  | Part, CurtainWallCommon        | Part_Environmentellimpactinalization                  |
| yer                               | A-DOOROTUN                                       | Propety                        | Value                                                 |
| stem                              |                                                  | bäxternol                      | True (Salad)                                          |
| ildino Envelope                   | True                                             | Beformer                       | AA_31_Room buiten profieten oluminium 80/801 verdelin |

For all Elements:

**3.2:** Use the Name of the entire element, which is indicated as Type Name, and set up a corresponding "product" on Madaster yourself containing the material information of different layers.

You can then copy this Type name and add a product in your database. Give a name to the product, add the materials of the product, and add the Type name in the search criteria for matching in Madaster on the Type level also tick the checkbox "Criterion valid for ifcElement typename". (More on how to create a product in your database you can find on docs.madaster.com):

#### Linking an element in Madaster by adding a product:

| DATABASE           | USERS    |   |               |               |
|--------------------|----------|---|---------------|---------------|
| EDIT OVERBUILE PRO | orunas 🖌 |   | 410 MATERIA 🛞 | A88 78086CT 🛞 |
| Search             |          | Q |               |               |
|                    |          |   | Karre         |               |

**3.2:** Set up your own product in your database containing the different material layers: Aluminium Frame, Glazing etc.

Setting the search criteria to be the same as the name of the element, Madaster is able to match the information.

-----

| CONTAIN WALLIAN_31_REAM BUILTEN PROPIELEN ALU | HIN OH \$5,50 I VERDELING SCHUIPDEUREN SOSIEITE 200PTOKIDHVOVIBPELHTI      |
|-----------------------------------------------|----------------------------------------------------------------------------|
| 10                                            | 201/pDukeeD4yv47/5rf 80+71                                                 |
| Valume:                                       | 0 m <sup>2</sup>                                                           |
| Area:                                         | 0 m²                                                                       |
| Longth:                                       | 0 m                                                                        |
| midth:                                        | 0 m                                                                        |
| Height:                                       | 0 m                                                                        |
| Туря:                                         | Curtain Wall:AA_31_Ream builten profielen aluminium I0/80 1 verdeling scho |
| Duilding phase:                               | Casto                                                                      |
| Classification methods:                       | Secondary elements of exterior walls                                       |
| Layers of brand:                              | Skin                                                                       |
| Materials:                                    |                                                                            |
| GTIN                                          |                                                                            |
|                                               |                                                                            |

#### 2.7 Building phase

For each element, the build stage is taken from the property with one of the following naming conventions (this is case sensitive):

- Phase Created
- Renovation Status
- Phase

| AC_Pset_RenovationAndPhasing                           | ArchiCADProperties | ArchiCADQuantities | BaseQuantities |
|--------------------------------------------------------|--------------------|--------------------|----------------|
| Property                                               | Value              |                    |                |
| Renovation Status                                      | Existing           |                    |                |
| <b>Fig:</b> Example of phase in Archicad CAD- <i>a</i> | opplication        |                    |                |
|                                                        |                    |                    |                |

| Graphics      | Identity Data    | Other | Phasing | Pset_WallCommon | Structural |
|---------------|------------------|-------|---------|-----------------|------------|
| Property      |                  |       | Value   |                 |            |
| Phase Created |                  |       | Nieuw   |                 |            |
|               | Less to De trans |       |         |                 |            |

Fig: Example of phase in Revit CAD-application

Then the values from these properties are matched as follows:

- Demolition
  - Demolition
  - To be demolished
  - o Sloop
  - Rückbau
  - o Riving

#### - New

- o Nieuw,
- o New,
- Nieuwe materialen,
- Neue materialien,
- Virgin materials,
- Jomfruelige materialer,
- o Nye,
- o Einbau,
- o Ny
- Casco
  - o Casco,
  - o Leeg,
  - o Existing,
  - o Bestaand,
  - Rohbau,
  - o Råbygg,
  - Zwischenstand,
  - Mellomstatus

The matching is performed on the entire sentence / word and is not case sensitive. If there is no matching with the categories above, the element will be mapped to "Casco".

The construction phase "Existing" and "Final" are calculated using the above phase according to the following calculation:

- Existing = Demolition + Casco
- Final = Casco + New

## 2.8 Building number ("split building" feature)

The "split buildings" function offers the possibility in Madaster to draw up individual building files and passports based on a prepared IFC file with several buildings/homes. This makes it superfluous to prepare IFC models per object in IFC prior to being entered in Madaster, to subsequently prepare a building file (including materials passport) for this.

To make use of this function, a property set and name must be defined in the IFC file per element (is flexible) in which an individual construction number is recorded (e.g., A02).

It is also possible to assign several construction numbers (separated by a comma) to one IFC element. For example: A02, A03, A04, A05. Based on the number of construction numbers, the Madaster system will assign them proportionally in percentages. In the image below there is 1 IFC element, which is assigned to 4 construction number, because of which these construction numbers in Madaster are assigned "(25%)".

| FLOOR:NLRS_43_FL_CEMENTDEKVLOER_50_MIX:1705081: 2E5R42J4965PWD7TOMVQQC |                                              |  |  |
|------------------------------------------------------------------------|----------------------------------------------|--|--|
| ld:                                                                    | 2e5r42J4965PWd7T0MvQqC                       |  |  |
| Volume:                                                                | 0,96 m²<br>Bron: BaseQuantities - NetVolume  |  |  |
| Oppendakte:                                                            | 19,12 m²<br>Bron: BaseQuantibles - GrossArea |  |  |
| Lengte:                                                                | 0 m                                          |  |  |
| Breedte:                                                               | 0,05 m<br>Bron: BaseQuantities - Width       |  |  |
| Hoogte:                                                                | 0 m                                          |  |  |
| Type:                                                                  | Floor:NLRS_43_FL_cementdekvloer_50_MIX       |  |  |
| Bouwfase:                                                              | Nieuwe materialen                            |  |  |
| Classificatiemethodes:                                                 | vloerafwerkingen; niet verhoogd, afwerklagen |  |  |
| Gebouwlagen:                                                           | wwoeth                                       |  |  |
| Materialen:                                                            | NLRS_f2_zandcement dekvloer_mix              |  |  |
| GTIN:                                                                  | -                                            |  |  |
| Artikelcode:                                                           | -                                            |  |  |
| Madaster Id:                                                           |                                              |  |  |
| Gebouwnummer:                                                          | A02 (25%), A03 (25%), A04 (25%), A05 (25%)   |  |  |

<u>Note</u>: it is not (yet) possible to read out a deviating percentage per construction number in Madaster (e.g., 1 IFC element with assignment to 2 construction numbers according to ratio: 70% vs. 30%).

#### 2.9 Matching elements on search criteria

If materials are specified per element, they are automatically validated during data upload in Madaster against (linked with) materials and products that are known within the selected Madaster database(s). These can be found in the Madaster navigation menu under "Databases & suppliers". If available, company account specific databases can also be selected during this import process. Each material and/or product can be provided with search criteria per language:

#### ABS POLYMERS

| MATERIAALINFORMATIE   | ZOEKCRITERIA DOSSIER FINAL | NCIEEL        |            |     |
|-----------------------|----------------------------|---------------|------------|-----|
| CRITERIUM TOEVOEGEN 🕀 |                            |               |            |     |
| Zoekcriterium         |                            | Matchingstype | Taal       |     |
| ABS                   |                            | is gelijk aan | Alle talen | 10  |
| ABS Polimeri          |                            | Bevat         | Alle talen | / 百 |
| ABS polymeren         |                            | Bevat         | Nederlands | / 百 |
| ABS polymers          |                            | Bevat         | Alletalen  | / 百 |
| ABS-Polymere          |                            | Bevat         | Alle talen | / 百 |
| polymères ABS         |                            | Bevat         | Frans      | 1 1 |
|                       |                            |               |            |     |

Rijen per pagina: 10 💌 1-6 van 6 <

Fig: Example of search criteria in material/product in Madaster

When importing an IFC file, the materials of each element are matched against these search criteria(s). This involves checking whether the material of an element matches one of the search criteria at product/material level in the selected languages.

Search criteria on product/material level can be configured in several ways:

- Equals the search criterion (Case sensitive)
- Equals the search criterion
- Starts with the search criterion
- Contains exact word<sup>1</sup>
- Contains the search criterion
- Contains the search criterion (Case sensitive)
- Ends with the search criterion

(Also, a search criterion can be matched against TypeName of an IFC element when the checkbox "Criterion valid for ifcElement typename" is ticked.)

And runs sequentially as long as no match is found:

- 1. Against the "Equals" criteria (case sensitive)
- 2. Against the "Equals" criteria
- 3. Against the "Starts with" criteria
- 4. Against the "Contains exact word" criteria
- 5. Against the "Contains" criteria contained (case sensitive)
- 6. Against the "Contains" criteria
- 7. Against the "Ends with" criteria

If multiple matches are found in step 3, 5, 6 or 7, the longest match (largest number of matching characters) will be used.

When multiple materials are added to an IFC element without a thickness (Thickness) then the matching of this element will be done by matching the concatenation of the material names against search criteria which are valid for ifcElement typename (if the checkbox "Criterion valid for ifcElement typename" is ticked on the search criteria).

If no products and/or materials are linked, they can be manually linked to the element via the enrichment screen in Madaster. Any new materials and/or products can also be created here. (More on how to create a product in your database you can find on docs.madaster.com)

 $<sup>^{\</sup>rm 1}$  The material name/typename to be matched is split on spaces and tabs and the following characters:, ;()-\_

if one of the resulting words is equal to the criterion (case sensitive), there is a match.